## ■パスワード再設定の手順 (2025年7月23日までに変更する場合)

 日刊自動車新聞電子版にログインし、画面右上のマイページをクリック https://www.netdenjd.com/

| 一日刊自  | 動車 | 新聞電子  | 所版 | 2025.06.26(木) |       | ( | 2  | <br>記事の転<br>マ- | 載について  <br><b>イページ</b> | 各種申し込み 〜<br>ログアウト |  |
|-------|----|-------|----|---------------|-------|---|----|----------------|------------------------|-------------------|--|
| 自動車流通 |    | 開発・生産 |    | 行政・輸送         | 解説・文化 |   | 経営 | 地域版            |                        | 特集                |  |

2,登録したメールアドレスと、ご使用中のパスワードを入力して送信ボタンをクリック

| 日刊自動車新聞電子版<br>パスワード再設定用フォーム                              |
|----------------------------------------------------------|
| 以下の項目にご記入の上、「送信」ボタンを押してください。                             |
| PCメールアドレス                                                |
|                                                          |
| 現在のパスワード                                                 |
|                                                          |
| 送信                                                       |
| Copyright(C) Nikkan Jidosha Shimbun All Rights Reserved. |

3,新しいパスワード(6桁以上)を入力し、変更ボタンをクリック

|                  | 日刊自動車新聞電子版<br>パスワード再設定用フォーム |  |
|------------------|-----------------------------|--|
| 新しいパスワードを入力のうえ、  | 、変更ポタンをクリックしてください。          |  |
| ご注意:十分な強度のパスワー   | ドを没定願います。                   |  |
| バスワード            |                             |  |
| 諸郡のため、再変入力してください | RZ.                         |  |

4,新しいパスワード設定完了。再設定完了後、登録されたメールアドレスに設定完了の お知らせメールが送信されます。

| 日刊自動車新聞 電子版 会員サービスをご利用いただき、ありがとうございます。                       |
|--------------------------------------------------------------|
| ■日刊自動車新聞 電子版 パスワード再設定完了のお知らせ                                 |
| パスワードの再設定が完了しましたのでお知らせします。<br>今後とも日刊目動車新聞 電子版 をよろしくお願いいたします。 |
| * * * * * * * * * * * * * * * * * * *                        |
| 日刊自動車新聞 電子版 (C) Nikkan Jidosha Shimbun All Rights Reserved.  |

■パスワード再設定の手順 (2025 年 7 月 23 日以降に変更する場合)

1, 画面右上のマイページをクリック

| 日刊白動車新聞電子版 2025.06.26(木) |                |        | 各種中し込み<br>構読のご案内 | マイページ |
|--------------------------|----------------|--------|------------------|-------|
| トップ 自動車流通 開発・生産          | 行政・輸送 解説・文化 経営 | 地域版 特纳 | 集 全期間 ✔          | ٩     |

2,マイページのプロフィール設定下段のパスワード、また下段のパスワード確認箇所に パスワードを入力し、更新ボタンを押して下さい。

| 日刊自動車新聞電子版    |          |                   |
|---------------|----------|-------------------|
| Menu          |          |                   |
| ら マイページ       | プロフィール設定 | 設定                |
| ■ クリップ記事      |          | 電子版お知らせメール 🛛 🛑 有効 |
|               |          | К27-F             |
| 日刊自動車新聞電子版へ戻る |          | バスワード確認           |

以上でパスワードの再設定は完了となります。

## ■パスワードが不明な方、忘れた方の再設定 (2025 年 7 月 23 日以降)

1,日刊自動車新聞電子版にログインし、画面右上のログインをクリック https://www.netdenjd.com/

|   | 日刊白動車新聞電子版 2025.06.26(木)       | (1) (1) (1) (1) (1) (1) (1) (1) (1) (1) | 会社案内 | 各種申し込み | 購読のご案内 ログイン                             |
|---|--------------------------------|-----------------------------------------|------|--------|-----------------------------------------|
|   | トップ 自動車流通 開発・生産 行政・輸送 解説・文化 経営 | 地域版                                     | 特集   | 全期間    | <ul> <li> <ul> <li></li></ul></li></ul> |
| 2 | パフロードを亡れた古ちカリック                |                                         |      |        |                                         |

2, パスワードを忘れた方をクリック

| 日刊自動車新聞 電子版ログイン |  |  |  |  |  |
|-----------------|--|--|--|--|--|
| メールアドレス         |  |  |  |  |  |
| Email address   |  |  |  |  |  |
| パスワード           |  |  |  |  |  |
| Password        |  |  |  |  |  |
|                 |  |  |  |  |  |
| ログイン            |  |  |  |  |  |
| パスワードを忘れた方      |  |  |  |  |  |

3,登録されているメールアドレスを入力後、新しいパスワードを取得をクリック

| <b>パスワード再発行</b><br>以下のステップに従ってパスワードをリセットしてください。                                                          |
|----------------------------------------------------------------------------------------------------|
| 1. <b>自動車新聞電子版</b> メールアドレスを入力<br>2. パスワードリセットについての詳細メールを受信<br>3. メールの指示に従って <b>自動車新聞電子版</b> アカウントに再度ログイン |
| メールアドレス<br>Email address                                                                                 |
| 新しいパスワードを取得                                                                                              |
| 問題が解決しない場合                                                                                               |
| ログイン                                                                                                    |

<u>Home</u> > パスワード再発行

4, 画面に下記表示がでて、登録されたメールアドレスにパスワード再発行用のメールが 送付されます。

| パスワード再発行リンクを送信しました。                                                                    |
|----------------------------------------------------------------------------------------|
| 送信されたメールを確認し、以下のステップに従ってパスワードの再設定を完了させてください。                                           |
| 1. 送信されたメールを確認<br>2. 記載されているリンクをクリックし、新しいパスワードを設定<br>3. <b>日刊自動車新聞電子版</b> アカウントに再度ログイン |

5, 詳細メールの内容は下記の通りです。

| 下記リンクより、パスワード再設定をしてください。          |  |
|-----------------------------------|--|
| パスワード再設定後は、ログイン画面より再度ログインをお願いします。 |  |
| パスワード再設定はこちら                      |  |
|                                   |  |
|                                   |  |
|                                   |  |
|                                   |  |
|                                   |  |
|                                   |  |

6, リンクをクリックするとパスワード入力の画面が表示されますので、新しいパスワー ド入力して保存して下さい。保存すると右側の画面が表示されます。

| パスワードの再設定            | パスワードを変更しました                 |
|----------------------|------------------------------|
| メールアドレス:<br>新しいパスワード | 新しいパスワードでログインできるように<br>なりました |
| 保存                   | 統行                           |

7,新たなパスワードを入力しログインしてください。

## 日刊自動車新聞 電子版ログイン

| メールアドレス       |
|---------------|
| Email address |
| パスワード         |
| Password      |
|               |
| ログイン          |
| パスワードを忘れた方    |

日刊自動車新聞電子版に関するお問い合わせは下記お問い合わせフォームまたはメールで ご連絡をお願いいたします。

お問い合わせフォームはこちら

日刊自動車新聞社 経営企画室

メール planning@njd.jp